# EPSON STYLUS SCAN 2500

Kombigerät

Alle Rechte vorbehalten. Kein Teil dieses Handbuchs darf in irgendeiner Form (Druck, Fotokopie, Mikrofilm oder ein anderes Verfahren) ohne die schriftliche Genehmigung der EPSON Deutschland GmbH reproduziert oder unter Verwendung elektronischer Systeme verarbeitet, vervielfältigt oder verbreitet werden. Die hierin enthalten Informationen sind ausschließlich für dieses EPSON-Modell bestimmt und nicht auf andere Modelle übertragbar.

Weder die EPSON Deutschland GmbH noch die SEIKO EPSON CORPORATION haften für Schäden infolge von Fehlgebrauch sowie Reparaturen und Änderungen, die von dritter, nicht autorisierter Seite vorgenommen wurden. Dieses Handbuch wurde mit großer Sorgfalt erstellt. Eine Haftung für leicht fahrlässige Fehler, z.B. Druckfehler, ist jedoch ausgeschlossen.

EPSON haftet nicht für Schäden oder Störungen durch Einsatz von Optionen oder Zubehör, wenn dieses nicht ein original EPSON-Produkt ist oder eine ausdrückliche Zulassung der Seiko EPSON Corporation als "EPSON Approved Product" hat.

EPSON ist ein eingetragenes Warenzeichen, und EPSON ESC/P sowie EPSON Stylus sind Warenzeichen der SEIKO EPSON Corporation.

Microsoft und Windows sind eingetragene Marken der Microsoft Corporation.

Hinweis: Alle im Handbuch genannten Markennamen sind Warenzeichen der jeweiligen Eigentümer. Aus dem Fehlen der Markenzeichen bzw. kann nicht geschlossen werden, daß die Bezeichnung ein freier Markenname ist.

Copyright © 1999 by EPSON Deutschland GmbH, Düsseldorf.

# Konformitätserklärung

Gemäß ISO/IEC-Anleitung 22 sowie EN 45014

| 3-5, Owa 3-chome, Suwa-shi, |
|-----------------------------|
| Nagano-ken 392-8502 Japan   |
| EPSON EUROPE B.V.           |
| Prof. J. H. Bavincklaan 5   |
| 1183 AT Amstelveen          |
| Niederlande                 |
|                             |

erklärt, daß das Gerät/Produkt:

| Geräteart: | Multifunktions drucker |
|------------|------------------------|
| Modell:    | C130A                  |

mit den folgenden Richtlinien und Normen übereinstimmt:

Richtlinie 89/336/EWG:

EN 55022 Klasse B EN 61000-3-2 EN 61000-3-3 EN 50082-1 IEC 801-2 IEC 801-3 IEC 801-4

Richtlinie 73/23/EWG:

EN 60950

August 1999

H. Horiuchi Präsident von EPSON EUROPE B.V.

# Inhalt

| Wo Sie Informationen finden                          | . 5  |
|------------------------------------------------------|------|
| Installationshandbuch (dieses Handbuch)              | . 5  |
| Online-Dokumentation                                 | . 5  |
| Online-Hilfe                                         | . 5  |
| Wichtige Sicherheitshinweise                         | . 5  |
| Vorsichtsmaßnahmen                                   | . 7  |
| Zum Umgang mit dem Gerät                             | . 7  |
| Zum Umgang mit Tintenpatronen                        | . 8  |
| Bei der Wahl des Aufstellungsortes                   | . 9  |
| ENERGY STAR-Kompatibilität                           | . 9  |
| Handbuch-Konventionen                                | . 10 |
| Systemvoraussetzungen                                | . 10 |
| Für PC                                               | . 10 |
| Für Macintosh                                        | . 11 |
| Stylus Scan 2500 einrichten                          | . 12 |
| Transportsicherung lösen.                            | . 12 |
| Papierstütze installieren                            | . 13 |
| Stylus Scan an die Stromversorgung anschließen       | . 14 |
| Stylus Scan an den Computer anschließen              | . 14 |
| Sprache des LCD-Bedienfelds ändern                   | . 16 |
| Treiber und weitere Software auf dem PC installieren | . 16 |
| Software auf dem Macintosh installieren              | . 31 |
| Tintenpatronen installieren.                         | . 37 |
| Stylus Scan testen                                   | . 41 |
| Papier einlegen                                      | . 41 |
| Testdruck zur Überprüfung der Düsenfunktion          |      |
| erstellen                                            | . 43 |
| Druckkopf reinigen                                   | . 44 |

| Nach der Einrichtung                               | 45 |
|----------------------------------------------------|----|
| Anschluß ändern (Windows 98)                       | 45 |
| USB-Treiber deinstallieren                         | 45 |
| Treiber für den parallelen Anschluß deinstallieren | 46 |
| Drucken                                            | 47 |
| Unter Windows                                      | 47 |
| Auf einem Macintosh                                | 48 |
| Empfehlungen zu Tintenpatronen                     | 50 |
| Online-Handbücher verwenden                        | 51 |
| Adobe Acrobat Reader installieren                  | 52 |
| Online-Handbücher aufrufen                         | 53 |
| Kundendienst                                       | 54 |

# Wo Sie Informationen finden

# Installationshandbuch (dieses Handbuch)

Enthält Informationen zur Einrichtung des Stylus Scan 2500, zur Installation der zugehörigen Software und zum Aufrufen der Online-Dokumentation. Außerdem erhalten Sie Anweisungen für den täglichen Gebrauch des Druckers. Bewahren Sie dieses Handbuch in der Nähe Ihres Druckers auf.

# **Online-Dokumentation**

Auf den mitgelieferten CD-ROMs befindet sich die Online-Dokumentation im PDF-Format mit weiteren Informationen, Hinweisen und Tips.

# Online-Hilfe

Beinhaltet ausführliche Informationen und Anweisungen zur Steuersoftware für den Stylus Scan 2500. Die Online-Hilfe wird automatisch mit der Software zum Stylus Scan 2500 installiert.

# Wichtige Sicherheitshinweise

Lesen Sie vor Inbetriebnahme des Stylus Scan die folgenden Anweisungen zu Ihrer eigenen Sicherheit sowie zur Betriebssicherheit des Geräts genau durch. Befolgen Sie unbedingt alle auf dem Gerät angebrachten Warnungen und Hinweise.

Trennen Sie das Gerät immer erst vom Netz, bevor Sie es reinigen. Verwenden Sie zur Reinigung ausschließlich ein angefeuchtetes Tuch. Verwenden Sie keine Flüssigreiniger oder andere Reinigungsmittel zum Säubern des Geräts.

- Sorgen Sie für eine stabile Stellfläche, und vermeiden Sie Standorte in der Nähe von Heizkörpern oder sonstigen Wärmequellen.
- Blockieren oder bedecken Sie nicht die Lüftungsöffnungen am Gehäuse.
- □ Führen Sie keine Gegenstände durch die Öffnungen ein. Verschütten Sie keine Flüssigkeiten über dem Gerät.
- □ Achten Sie bei der Stromversorgung unbedingt darauf, daß die auf dem Gerät angegebenen Spannungswerte eingehalten werden.
- Schließen Sie das Gerät nur an eine ordnungsgemäß geerdete Steckdose an. Das Gerät darf nicht an einen Stromkreis angeschlossen werden, an dem bereits Ventilatoren oder andere Geräte mit hohem Stromverbrauch angeschlossen sind, die sich selbst regelmäßig ein- und ausschalten.
- □ Schließen Sie den Drucker nicht an schaltbare oder timergesteuerte Steckdosen an.
- Benutzen Sie den Computer und den Drucker nicht in der Nähe potentieller elektromagnetischer Störfelder (z.B. Lautsprecher oder Basisstationen von Funktelefonen).
- □ Verwenden Sie keinesfalls beschädigte Stromkabel.
- Bei Verwendung eines Verlängerungskabels ist darauf zu achten, daß der Gesamt-Nennstromwert aller Geräte insgesamt weder die zulässige Ampererate des Verlängerungskabels noch die zulässige Ampererate der Steckdose überschreitet.
- □ Versuchen Sie nicht, den Stylus Scan selbst zu warten.

□ Tritt einer der folgenden Fälle ein, müssen Sie das Gerät vom Netz trennen und einem qualifizierten Servicetechniker übergeben:

Das Netzkabel oder der Stecker sind abgenutzt oder beschädigt; Flüssigkeit ist in das Gerät eingedrungen; das Gerät ist heruntergefallen oder das Gehäuse wurde beschädigt; das Gerät zeigt auffällige Abweichungen vom Normalbetrieb an.

 Bei Anschluß des Stylus Scan an die Stromversorgung muß sichergestellt werden, daß die Gebäudeinstallation mit einem 16 A-Überstromschalter abgesichert ist.

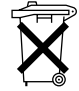

Dieses Gerät enthält Batterien und darf deshalb nicht mit dem normalen Hausmüll entsorgt werden. Bitte entsorgen Sie das Gerät vorschriftsgemäß.

# Vorsichtsmaßnahmen

# Zum Umgang mit dem Gerät

- Greifen Sie während des Druckvorgangs nicht in den Drukker, und berühren Sie nicht die Tintenpatronen.
- Bewegen Sie den Druckkopf niemals von Hand, Ansonsten kann das Gerät beschädigt werden.
- □ Betätigen Sie zum Ausschalten des Geräts stets die Taste <sup>(1)</sup>. Wenn dieser Schalter gedrückt wird, blinkt die Anzeige **Betriebszustand** für kurze Zeit und erlischt dann. Schalten Sie die Stromversorgung zum Gerät erst ab, wenn die Anzeige **Betriebszustand** erloschen ist. Der Scannerschlitten muß mit der Transportsicherung fixiert werden.
- □ Vergewissern Sie sich, daß sich der Druckkopf vor dem Transport des Geräts in der Abdeckposition (rechts außen) befindet und daß die Tintenpatronen installiert sind. Der Scannerschlitten muß mit der Transportsicherung fixiert werden.

# Zum Umgang mit Tintenpatronen

- Bewahren Sie Tintenpatronen außerhalb der Reichweite von Kindern auf. Kinder dürfen nicht mit den Patronen spielen oder aus ihnen trinken.
- Normalerweise kann keine Tinte aus der Tintenpatrone auslaufen. Waschen Sie Tintenspritzer auf der Haut sofort unter fließendem Wasser ab. Sollte Tinte in Ihre Augen gelangen, spülen Sie diese sofort mit reichlich Wasser aus. Falls Unbehagen oder Beeinträchtigung des Sehvermögens auch nach gründlichem Spülen weiter bestehen, ist unverzüglich ein Arzt aufzusuchen.
- □ Schütteln Sie die Tintenpatronen nicht. Diese könnten dadurch undicht werden.
- Installieren Sie eine Tintenpatrone sofort nach dem Öffnen der Verpackung. Bleibt die Tintenpatrone längere Zeit vor der Benutzung ausgepackt liegen, kann dies zu einer Verminderung der Druckqualität führen.
- Sobald eine Tintenpatrone eingesetzt ist, lösen Sie den Arretierbügel nur, um die Tintenpatrone auszutauschen. Durch Öffnen des Arretierbügels wird die Tintenpatrone unbrauchbar.
- Achten Sie darauf, daß das Haltbarkeitsdatum der Tintenpatrone nicht überschritten ist. Nach dem Öffnen der Verpakkung sollte die Tintenpatrone innerhalb der nächsten sechs Monate verbraucht werden.
- Versuchen Sie nicht, eine Tintenpatrone auseinanderzubauen oder nachzufüllen. Ansonsten kann der Druckkopf beschädigt werden.

# Bei der Wahl des Aufstellungsortes

- Stellen Sie das Gerät auf eine ebene und stabile Fläche, die zu allen Seiten größer als das Gerät ist. Wenn das Gerät geneigt steht, kann er nicht störungsfrei arbeiten.
- Wählen Sie den Stand- bzw. Lagerungsort so, daß der Drukker vor starken Temperatur- und Feuchtigkeitsschwankungen sowie direkter Sonneneinstrahlung, starkem Lichteinfall und übermäßiger Hitze geschützt ist.
- □ Achten Sie darauf, daß der Drucker nicht Vibrationen und Stößen ausgesetzt ist.
- □ Stellen Sie das Gerät so auf, daß eine ausreichende Luftzufuhr gewährleistet ist.
- □ Achten Sie darauf, daß die Steckdose bequem erreichbar ist, damit sich der Netzstecker leicht ein- und ausstecken läßt.

# **ENERGY STAR-Kompatibilität**

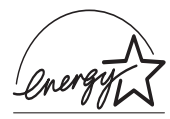

EPSON, als Partner von ENERGY STAR, bestätigt, daß dieses Produkt den ENERGY STAR-Richtlinien zur effizienten Energienutzung entspricht.

Das internationale ENERGY STAR Office Equipment-Programm ist eine freiwillige Partnerschaft mit Vertretern der Computerund Bürogeräteindustrie zur Förderung der Entwicklung energiesparender PCs, Monitore, Drucker, Faxgeräte, Kopiergeräte und Scanner mit dem Ziel, die durch Energieerzeugung bedingte Luftverschmutzung zu reduzieren.

# Handbuch-Konventionen

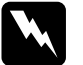

#### Vorsicht:

Diese Warnungen müssen unbedingt beachtet werden, um Körperverletzungen zu vermeiden.

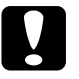

# Achtung:

Anmerkungen dieser Art müssen befolgt werden, um Schäden am Drucker, am Computer oder an anderen Geräten zu vermeiden.

## Hinweise:

liefern wichtige Informationen und hilfreiche Tips für die Arbeit mit dem Stylus Scan.

# Systemvoraussetzungen

# Für PC

Zum Einsatz des Gerätes mit einem PC benötigen Sie Microsoft Windows 95 oder 98, ein CD-ROM-Laufwerk sowie ein abgeschirmtes, verdrilltes Parallelkabel. Soll der Drucker an einen USB-Port angeschlossen werden, benötigen Sie einen PC, auf dem Windows 98 vorinstalliert ist und der mit einem USB-Port und einem abgeschirmten USB-Kabel ausgerüstet ist.

Außerdem muß der PC folgende Systemvoraussetzungen erfüllen:

| Minimal                                                    | Empfohlen                                                               |
|------------------------------------------------------------|-------------------------------------------------------------------------|
| i486/25 MHz für Windows 95<br>i486/66 MHz für Windows 98   | Pentium-Prozessor oder höher                                            |
| 32 MB RAM                                                  | Mindestens 32 MB RAM für<br>Windows 98 bzw. 95                          |
| 50 MB freier Festplattenspeicher für<br>Windows 98 bzw. 95 | Mindestens 50 MB freier Festplat-<br>tenspeicher für Windows 98 bzw. 95 |
| VGA-Auflösung, 16 Bit Farbtiefe                            | SVGA-Auflösung oder höher, 24 Bit<br>Farbtiefe                          |

Wenden Sie sich an Ihren Fachhändler, wenn Ihr Computer diese Voraussetzungen nicht erfüllt.

# Für Macintosh

Dieses Gerät können Sie mit folgenden Apple Macintosh-Computern verwenden. Darüber hinaus benötigen Sie ein abgeschirmtes USB-Kabel.

Kompatible Computermodelle

iMac-Reihe (USB-Version) Power Macintosh G3 (USB-Version)

Außerdem muß der Macintosh folgende Systemvoraussetzungen erfüllen:

| Minimal                                                                                            | Empfohlen                                                                                                    |
|----------------------------------------------------------------------------------------------------|----------------------------------------------------------------------------------------------------|
| System 8.1 mit iMac Update 1.0                                                                     | System 8.5.1 oder höher                                                                                         |
| 7 MB freier Arbeitsspeicher<br>12 MB freier Arbeitsspeicher bei ak-<br>tiviertem Hintergrunddruck. | Mindestens 14 MB freier<br>Arbeitsspeicher<br>23 MB freier Arbeitsspeicher bei<br>aktiviertem Hintergrunddruck. |

## Hinweis:

- Die Größe des verfügbaren Arbeitsspeichers kann je nach Anzahl und Art der geöffneten Anwendungen variieren. Um festzustellen, wieviel Arbeitsspeicher verfügbar ist, wählen Sie den Befehl Über diesen Macintosh im Apple-Menü. Die Information wird unter Größter freier Block in Kilobyte angegeben (1.024 KB = 1 MB).
- Die angegebenen Systemvoraussetzungen beziehen sich auf das Bedrucken von Papier im Letter-Format. Diese Angaben können je nach Papierformat, Art der verwendeten Anwendung und Komplexität des zu druckenden Dokuments variieren.

Sie benötigen zusätzlich zu diesen System- und Speichervoraussetzungen mindestens 10 MB freien Festplattenspeicher, um die Druckersoftware zu installieren. Zum Drucken benötigen Sie außerdem freien Festplattenspeicher, der ungefähr die doppelte Größe der zu druckenden Datei ausmachen muß.

# Stylus Scan 2500 einrichten

# Transportsicherung lösen

Bevor Sie den Stylus Scan an die Stromversorgung anschließen, müssen Sie die Transportsicherung lösen, die den Sensorschlitten während des Transports vor Schäden durch Stöße und Vibrationen sichert. So lösen Sie die Transportsicherung:

1. Öffnen Sie die Vorlagenabdeckung.

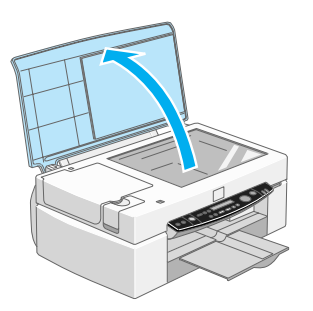

2. Öffnen Sie die Wartungsabdeckung.

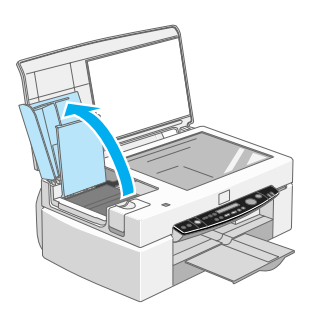

3. Lösen Sie die Transportsicherung zum Freigeben des Scannerschlittens (s. Abb.).

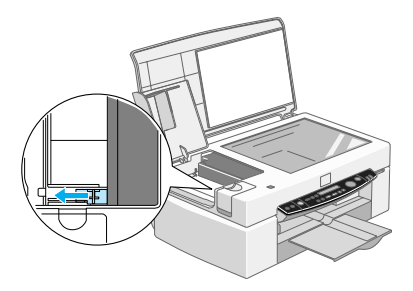

## Hinweis:

*Fixieren Sie die Transportsicherung für den Scannerschlitten, bevor Sie das Gerät transportieren.* 

4. Schließen Sie Dokument- und Wartungsabdeckung.

# Papierstütze installieren

Setzen Sie die Papierstütze mit ihren Führungen in die entsprechenden Schächte an der Geräterückseite ein.

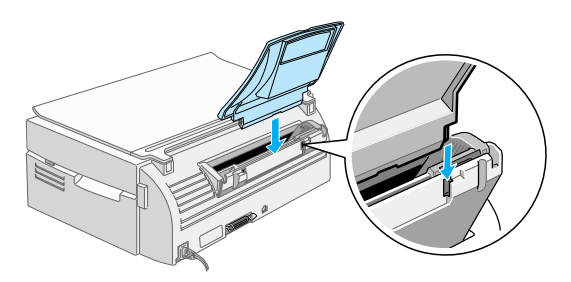

# Stylus Scan an die Stromversorgung anschließen

- 1. Stellen Sie sicher, daß der EPSON Stylus Scan ausgeschaltet ist.
- 2. Vergewissern Sie sich, daß die Spannungswerte laut Typenschild auf der Geräterückseite mit dem Sollwert Ihrer Steckdosenspannung übereinstimmen. Kontrollieren Sie auch, ob das Netzkabel zu Ihrer Spannungsversorgung paßt.

# Achtung:

Die Gerätespannung kann nicht geändert werden. Achten Sie darauf, daß die Nennspannung des Druckers mit den Spannungswerten der Steckdose übereinstimmt. Ist dies nicht der Fall, darf der Drucker keinesfalls ans Netz angeschlossen werden. Wenden Sie sich an Ihren EPSON-Händler.

- 3. Wenn das Netzkabel druckerseitig noch nicht angeschlossen ist, stecken Sie es in den Netzanschluß an der Rückseite des Stylus Scan.
- 4. Stecken Sie den Netzstecker in eine ordnungsgemäß geerdete Steckdose.

# Stylus Scan an den Computer anschließen

Der Stylus Scan besitzt zwei Anschlüsse, über die sie ihn mit einem Computer verbinden können: einen Parallelanschluß und einen USB-Anschluß. Benutzen Sie den für Ihren Computer geeigneten Anschluß.

## Hinweis:

- □ Ist Ihr Computer sowohl mit einem parallelen als auch mit einem USB-Anschluß ausgestattet, beachten Sie sorgfältig die Schritte, die zur Herstellung einer Verbindung mit dem jeweiligen Anschluß erforderlich sind.
- □ Verwenden Sie keinesfalls beide Anschlüsse gleichzeitig. Schließen Sie den Stylus Scan stets nur an einen Computer an.

# Parallelen Anschluß unter Windows 95 oder 98 verwenden

Für den Anschluß des Stylus Scan an den Computer über die eingebaute parallele Schnittstelle benötigen Sie ein abgeschirmtes, verdrilltes paralleles Schnittstellenkabel. So gehen Sie dabei vor:

- 1. Schalten Sie Drucker und Computer aus.
- 2. Schließen Sie das Kabel fest an den parallelen Anschluß an der Rückseite des Stylus Scan an. Drücken Sie anschließend die Drahthalterungen zusammen, bis sie auf beiden Seiten einrasten. Wenn sich am Kabelende ein Erdungsdraht befindet, verbinden Sie diesen mit dem Masseanschluß an der Rückseite des Stylus Scan.

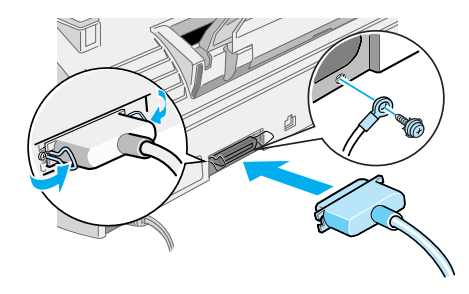

3. Schließen Sie das andere Ende des Kabels an den parallelen Anschluß des Computers an.

Jetzt können Sie mit der Treiberinstallation für den Stylus Scan beginnen. Hinweise zur Installation erhalten Sie im Abschnitt "Bei Anschluß an die parallele Schnittstelle unter Windows 95 oder 98" auf Seite 18.

## USB-Anschluß mit Windows 98 oder Macintosh verwenden

Vor der Verbindung des Stylus Scan mit dem USB-Anschluß müssen zuerst die Treiber installiert werden.

Siehe "Bei Anschluß an die USB-Schnittstelle unter Windows 98" auf Seite 22 für Hinweise zur Treiberinstallation und zur Verbindung des Stylus Scan mit einem USB-Anschluß unter Windows 98.

Hinweise zur Software-Installation und zum Anschluß des Stylus Scan an einen Macintosh erhalten Sie unter "Software auf dem Macintosh installieren" auf Seite 31.

# Sprache des LCD-Bedienfelds ändern

- 1. Betätigen Sie die Taste 🖱 des Stylus Scan, um das Gerät einzuschalten.
- 2. Drücken Sie gleichzeitig die Tasten **Qualität** und **SW/Color**, um in den **Menu Mode** zu gelangen.
- 3. Betätigen Sie die Taste + unter **Kopien** dreimal, bis **Sprache** erscheint.
- 4. Drücken Sie die Taste **Kopieren**, bis die gewünschte Sprache ausgewählt ist.
- 5. Drücken Sie die Taste für **Qualität**, um den Auswahlvorgang abzuschließen.

# Treiber und weitere Software auf dem PC installieren

Im Lieferumfang des Stylus Scan befindet sich die CD-ROM mit der EPSON Stylus Scan 2500-Software für Windows.

Zum Drucken und Scannen mit dem Stylus Scan muß die folgende Software von dieser CD-ROM installiert werden.

## **D** EPSON SMART PANEL

Für den direkten Zugriff auf Scan-, Druck- und Kopierfunktionen des Stylus Scan.

## **Treiber für den EPSON Stylus Scan 2500**

#### Druckertreiber

Mit Hilfe dieses Programms können Sie von der Druckfunktion des Stylus Scan Gebrauch machen.

## **EPSON Stylus Scan FB TWAIN**

EPSON Stylus Scan FB TWAIN steuert die Scannerfunktion des Stylus Scan.

# EPSON Scanner Monitor (wird von USB-Systemen unter Windows 98 nicht unterstützt)

Dieses Programm dient der automatischen Softwareregistrierung und -steuerung. Durch Drücken der Start-Taste im Bedienfeld des Stylus Scan wird die im EPSON Scanner Monitor ausgewählte Software automatisch gestartet.

Auf der beiliegenden CD-ROM befindet sich außerdem die folgende Software:

## □ Acrobat Reader

Mit diesem Programm können Dokumente mit der Erweiterung PDF (Portable Document Format) angezeigt werden, wie z.B. die Handbücher für EPSON SMART PANEL und WinFAX.

## □ WinFax BASIC EDITION

Umfaßt Anwendungen, mit deren Hilfe die Faxfunktionen und andere Sonderfunktionen des Stylus Scan gesteuert werden.

# Bei Anschluß an die parallele Schnittstelle unter Windows 95 oder 98

Wenn Sie den Stylus Scan entsprechend der Anleitung in "Parallelen Anschluß unter Windows 95 oder 98 verwenden" auf Seite 15 an den Computer angeschlossen haben, befolgen Sie die unten aufgeführten Schritte zum Installieren der Treiber und anderer Software.

## Hinweis für Anwender, die Ihr Gerät über den parallelen Anschluß betreiben:

- Zum Zeitpunkt der Software-Installation darf sich kein Stylus Scan-Treiber auf dem Computer befinden. Ist bereits ein Treiber installiert, informieren Sie sich im Abschnitt "Treiber für den parallelen Anschluß deinstallieren" auf Seite 46 darüber, wie Sie ihn deinstallieren können. Führen Sie zuerst die Deinstallation durch, und befolgen Sie anschließend die unten aufgeführten Schritte.
- □ Stellen Sie sicher, daß in den BIOS-Einstellungen des Computers die Option "ECP" für die Betriebsart der Parallelschnittstelle gewählt ist. Nähere Informationen dazu erhalten Sie im Benutzerhandbuch zum Computer.
- 1. Schalten Sie den Computer ein und starten Sie Windows.

## Hinweis:

Wenn Sie den Stylus Scan vor dem PC einschalten, erkennt der Computer unter Umständen den Stylus Scan und blendet beim Starten des Betriebssystems das Dialogfeld Neue Hardwarekomponente gefunden oder einen ähnlichen Assistenten ein. Ist dies der Fall, klicken Sie auf die Schaltfläche **Abbrechen**, um das Dialogfeld zu schließen. Setzen Sie daraufhin die Installation anhand der folgenden Schritte durch. 2. Legen Sie die CD-ROM mit der **EPSON Stylus Scan 2500-Software für Windows** in das CD-ROM-Laufwerk ein. Das Dialogfeld Select Language wird angezeigt.

| Select Languag | je 🗾 | ς. |
|----------------|------|----|
| English        |      |    |
| German         |      |    |
| Italian        |      |    |
| Spanish        |      |    |
|                | ОК   |    |

- 3. Wählen Sie die gewünschte Sprache aus, und klicken Sie auf **OK**.
- 4. Klicken Sie auf die Schaltfläche Software hinzufügen.

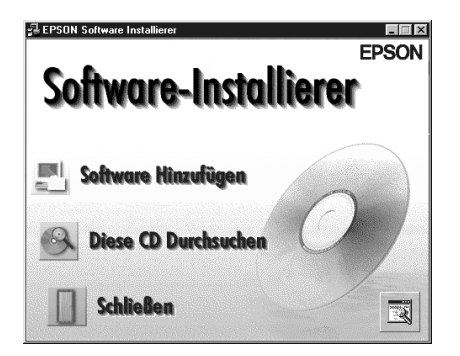

 Das Dialogfeld EPSON Software-Installierer wird angezeigt. Die in diesem Feld befindlichen Kontrollkästchen für EPSON SMART PANEL und EPSON Stylus Scan 2500-Treiber müssen aktiviert sein. Die Kontrollkästchen der übrigen Software-Komponenten können nach Wunsch deaktiviert werden.

| oftware:                       | OK        |
|--------------------------------|-----------|
| ' EPSON SMART PANEL Ver.1.0    |           |
| EPSON Stylus Scan 2500 Drivers | Abbrechen |
| Acrobat Reader Ver.4.0         |           |
| WinFax BASIC EDITION Ver.9.0   | V         |

- 6. Klicken Sie auf OK.
- 7. Folgen Sie zur Installation von EPSON SMART PANEL den Anweisungen am Bildschirm.
- 8. Nach der Installation von EPSON SMART PANEL wird das Dialogfeld EPSON Stylus Scan Installer eingeblendet. Klicken Sie auf **Weiter**.

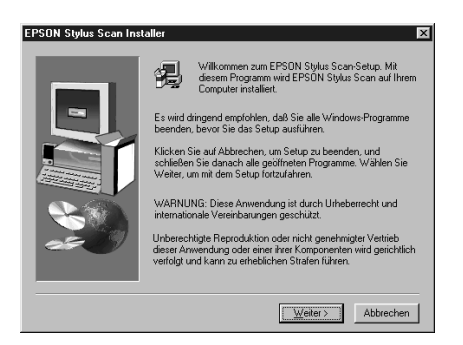

9. Unter Windows 98 erscheint das folgende Dialogfeld. Wählen Sie LPT (Druckeranschluß), und klicken Sie auf Weiter, um die Installation zu starten. (Wenn das Dialogfeld nicht erscheint, überspringen Sie diesen Schritt.)

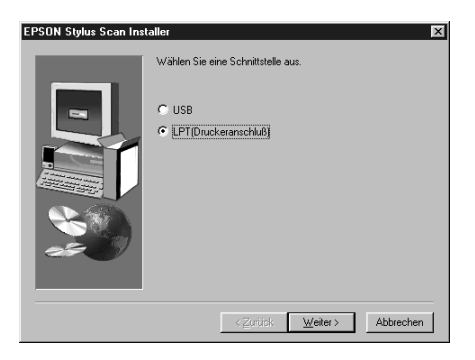

10. Klicken Sie nach Abschluß der Installation auf **OK**, um das Utility EPSON Screen Calibration auszuführen.

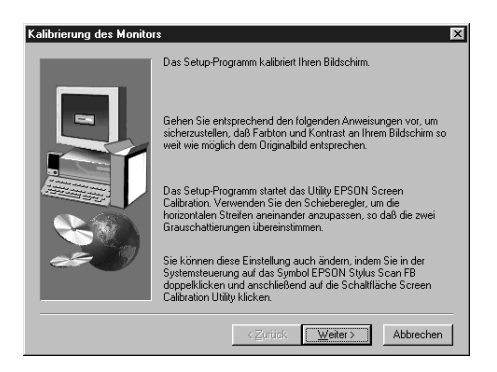

## Hinweis:

Das Kalibrieren des Monitors ist erforderlich, damit der bestmögliche Farbwertabgleich zwischen Stylus Scan und Monitor erfolgen kann.

11. Bewegen Sie im folgenden Fenster den Schieber nach rechts bzw. nach links, bis die zwei Grautöne der horizontalen Streifen übereinstimmen.

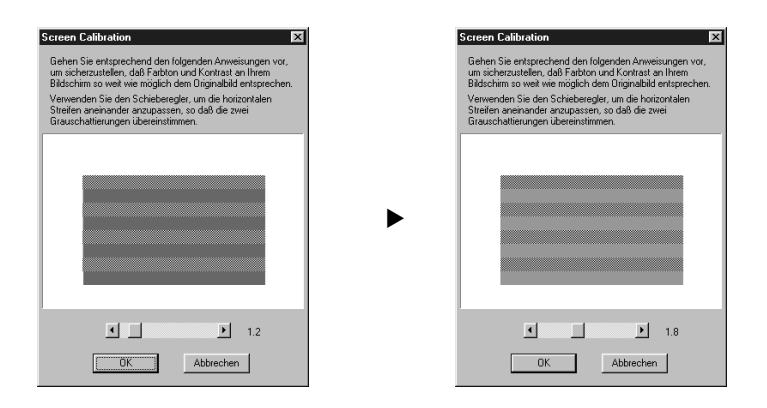

# Hinweis:

Die grauen Streifen werden nicht nahtlos ineinander übergehen; versuchen Sie jedoch, die zwei Abstufungen so genau wie möglich aufeinander abzustimmen.

- 12. Klicken Sie auf **OK**, um die Kalibrierungseinstellung zu speichern.
- 13. Nach erfolgter Einrichtung der EPSON Stylus Scan-Treiber wird automatisch die Installation zusätzlich ausgewählter Programme gestartet. Folgen Sie den Anweisungen am Bildschirm.
- 14. Nach Abschluß aller Installationsvorgänge, werden Sie zum Neustart des Computers aufgefordert. Klicken Sie auf **OK**.
- 15. Starten Sie den Computer neu. Betätigen Sie daraufhin die Taste 🖱 des Stylus Scan, um das Gerät einzuschalten.

#### Hinweis:

Ändern Sie keinesfalls den Gerätenamen (seine korrekte Bezeichnung lautet: EPSON Stylus Scan 2500), da der Stylus Scan ansonsten nicht einwandfrei funktioniert.

## Bei Anschluß an die USB-Schnittstelle unter Windows 98

Vor dem Anschließen des Stylus Scan an die USB-Schnittstelle unter Windows 98 muß zuerst die Gerätesoftware installiert werden. Dieser Abschnitt begleitet Sie durch die Software-Installation. Darüber hinaus erhalten Sie eine Anleitung für den Anschluß des Stylus Scan an die USB-Schnittstelle des Computers. So gehen Sie dabei vor:

#### Hinweis:

Unter Windows 95 ist der Anschluß über eine USB-Schnittstelle nicht möglich.

1. Stellen Sie sicher, daß der Stylus Scan eingeschaltet, dabei jedoch nicht an den Computer angeschlossen ist. Schalten Sie nun den Computer ein und starten Sie Windows 98.

## Hinweis:

Wenn Sie den Stylus Scan vor dem PC einschalten, erkennt der Computer unter Umständen den Stylus Scan und blendet beim Starten des Betriebssystems das Dialogfeld Neue Hardwarekomponente gefunden oder einen ähnlichen Assistenten ein. Ist dies der Fall, klicken Sie auf die Schaltfläche **Abbrechen**, um das Dialogfeld zu schließen. Ziehen Sie daraufhin das USB-Kabel ab. Führen Sie anschließend die Installation entsprechend der unten aufgeführten Schritte durch.

2. Legen Sie die CD-ROM mit der **EPSON Stylus Scan 2500-Software für Windows** in das CD-ROM-Laufwerk ein. Das Dialogfeld Select Language wird angezeigt.

| Select Langua                                                 | ge 🛛 🕅 | 1 |
|---------------------------------------------------------------|--------|---|
| English<br>French<br>German<br>Italian<br>Portugue<br>Spanish |        |   |
|                                                               | ΟΚ     |   |

- 3. Wählen Sie die gewünschte Sprache aus, und klicken Sie auf **OK**.
- 4. Klicken Sie auf die Schaltfläche Software hinzufügen.

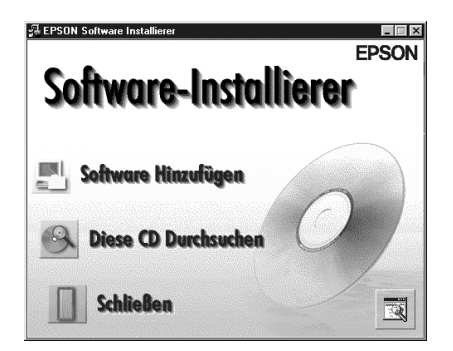

 Das Dialogfeld EPSON Software Setup wird angezeigt. Die in diesem Feld befindlichen Kontrollkästchen für EPSON SMART PANEL und EPSON Stylus Scan 2500-Treiber müssen aktiviert sein. Die Kontrollkästchen der übrigen Software-Komponenten können nach Wunsch deaktiviert werden.

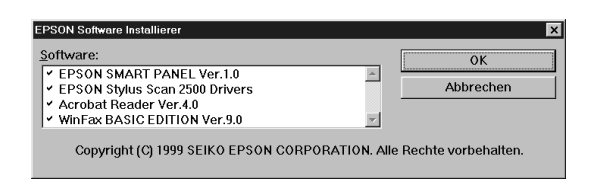

- 6. Klicken Sie auf OK.
- 7. Folgen Sie zur Installation von EPSON SMART PANEL den Anweisungen am Bildschirm.
- 8. Nach der Installation von EPSON SMART PANEL wird das Dialogfeld EPSON Stylus Scan Setup eingeblendet. Klicken Sie auf **Weiter**.

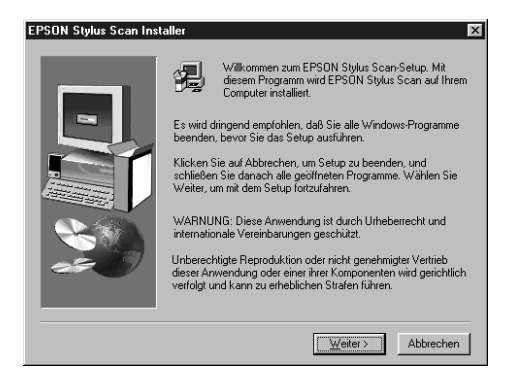

9. Das folgende Dialogfeld wird angezeigt: Wählen Sie **USB** aus, und klicken Sie auf **Weiter**.

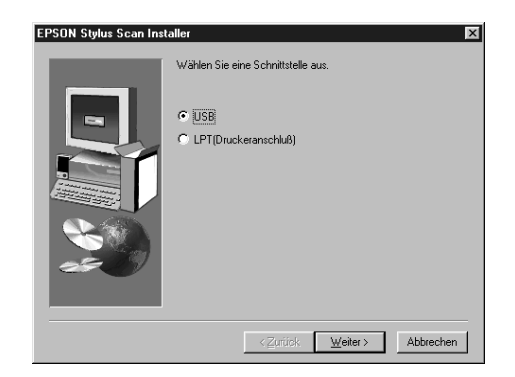

10. Es erscheint die folgende Meldung.

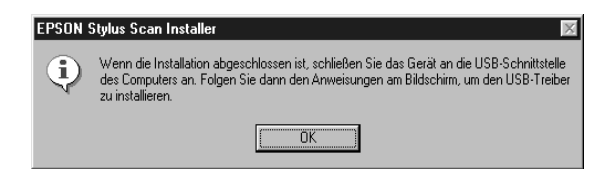

Klicken Sie auf **OK**. Die Installation der zusätzlichen Anwendungen wird automatisch gestartet. Folgen Sie den Anweisungen am Bildschirm.

11. Nach erfolgter Installation der Anwendungen, erscheint diese Meldung.

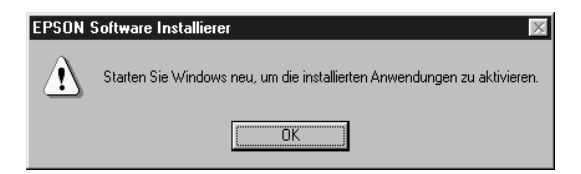

Klicken Sie auf **OK**, und führen Sie einen Neustart durch. Betätigen Sie daraufhin die Taste  $\bigcirc$  des Stylus Scan, um das Gerät einzuschalten.

12. Verbinden Sie das passende Kabelende mit dem USB-Anschluß auf der Rückseite des Stylus Scan. (Die beiden Kabelenden weisen eine unterschiedliche Form auf.)

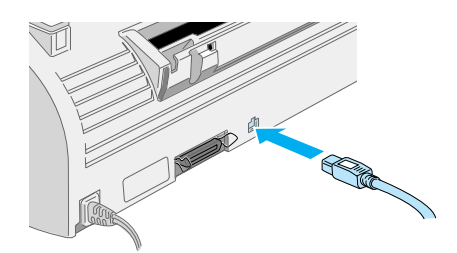

## Hinweis:

Um den Stylus Scan an eine USB-Schnittstelle anzuschließen, wird ein abgeschirmtes Standard-USB-Kabel benötigt.

13. Schließen Sie das andere Ende des Kabels an den USB-Anschluß des Computers an.

## Hinweis:

Ist mehr als ein USB-Hub an Ihren Computer angeschlossen, verbinden Sie den Stylus Scan mit dem Hub, der direkt an den Computer angeschlossen ist. Falls der Stylus Scan bei Anschluß über einen Hub nicht ordnungsgemäß funktioniert, schließen Sie ihn direkt an den USB-Anschluß des Computers an. 14. Wenn das folgende Dialogfeld angezeigt wird, klicken Sie auf **Weiter**. Fahren Sie andernfalls mit Schritt 19 fort.

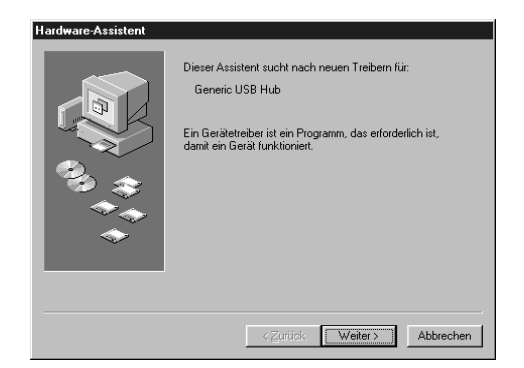

15. Das folgende Dialogfeld wird angezeigt: Klicken Sie auf Weiter.

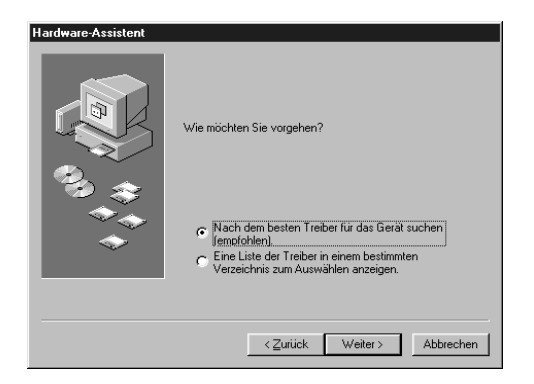

16. Deaktivieren Sie im folgenden Dialogfeld sämtliche Kontrollkästchen, und klicken Sie auf **Weiter**.

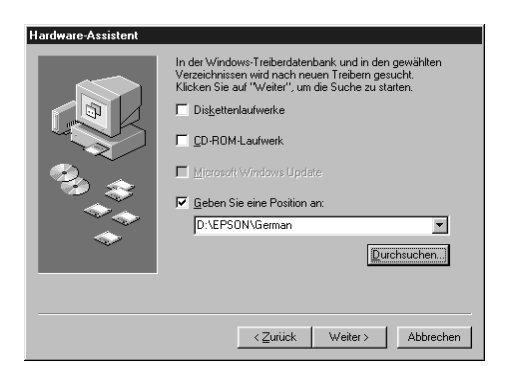

17. Klicken Sie im folgenden Dialogfeld auf **Weiter**, um die erforderlichen Treiber zu installieren.

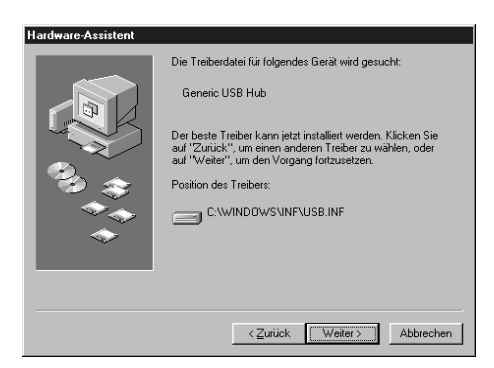

## Hinweis:

Wenn Sie zur Eingabe des Pfades für die Windows 98-CD-ROM aufgefordert werden, legen Sie die Windows 98 CD-ROM in das CD-ROM-Laufwerk ein, und klicken Sie auf **OK**. 18. Klicken Sie auf **Beenden**, um die Installation des Treibers für den USB-Hub abzuschließen.

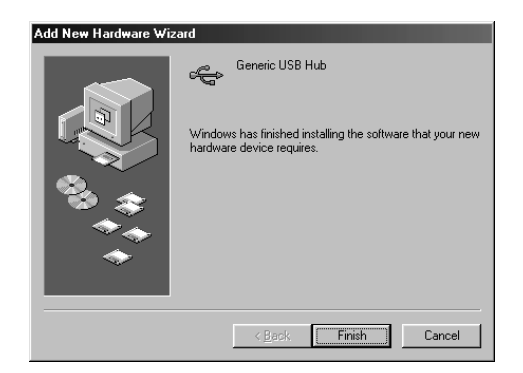

19. Es erscheint die folgende Meldung.

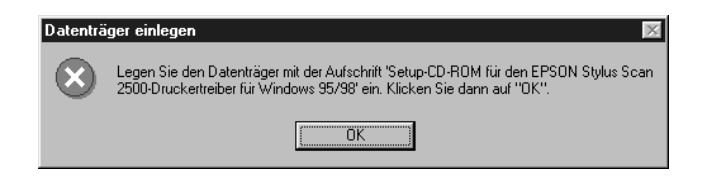

Vergewissern Sie sich, daß sich die CD-ROM **EPSON Stylus Scan 2500 Software for Windows** im CD-ROM-Laufwerk befindet, und klicken Sie auf **OK**.

20. Das folgende Dialogfeld wird angezeigt:

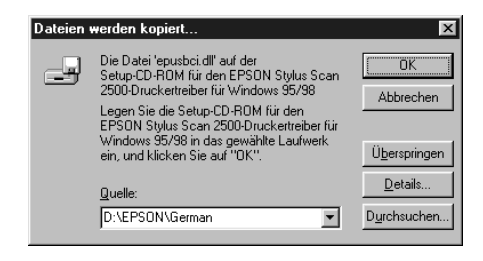

Geben Sie als Quelle den Pfad **D:\EPSON\ENGLISH** ein (ersetzen Sie gegebenenfalls "ENGLISH" mit der gewünschten Sprache). Klicken Sie anschließend auf **OK**. **D** steht für die Laufwerkskennung Ihres CD-ROM-Laufwerks und kann auch anders lauten. Das Betriebssystem installiert den erforderlichen Treiber.

21. Wiederholen Sie die Schritte 19 und 20 zur Installation der Drucker- und Scannertreiber.

#### Hinweis:

Falls notwendig, wiederholen Sie ebenfalls Schritt 21.

22. Das Utility EPSON Screen Calibration wird während der Treiberinstallation automatisch gestartet.

#### Hinweis:

Das Kalibrieren des Monitors ist erforderlich, damit der bestmögliche Farbwertabgleich zwischen Stylus Scan und Monitor erfolgen kann.

23. Bewegen Sie im folgenden Fenster den Schieber nach rechts bzw. nach links, bis die zwei Grautöne der horizontalen Streifen übereinstimmen.

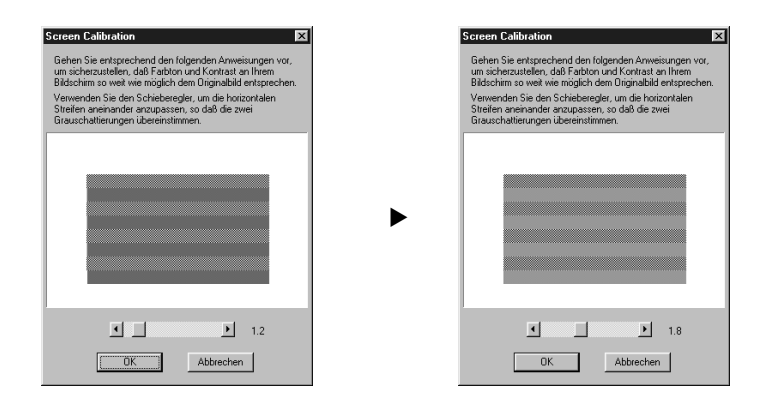

## Hinweis:

Die grauen Streifen werden nicht nahtlos ineinander übergehen; versuchen Sie jedoch, die zwei Abstufungen so genau wie möglich aufeinander abzustimmen.

- 24. Klicken Sie auf **OK**, um die Kalibrierungseinstellung zu speichern.
- 25. Folgen Sie den Anweisungen am Bildschirm, um die Installation abzuschließen.

#### Hinweis:

Ändern Sie keinesfalls den Druckernamen (seine korrekte Bezeichnung lautet: EPSON Stylus Scan 2500), da der Stylus Scan ansonsten nicht einwandfrei funktioniert.

# Software auf dem Macintosh installieren

Zum Drucken und Scannen mit dem Stylus Scan muß folgende Software installiert werden (sie befindet sich auf der beiliegenden CD-ROM mit der **EPSON Stylus Scan 2500-Software für Macintosh**). Die Software muß installiert werden, bevor Sie den Stylus Scan an den Macintosh anschließen.

#### **Treiber für den EPSON Stylus Scan 2500**

#### Druckertreiber

Mit Hilfe dieses Programms können Sie von der Druckfunktion des Stylus Scan Gebrauch machen.

#### **EPSON Stylus Scan FB TWAIN**

EPSON Stylus Scan FB TWAIN steuert die Scannerfunktion des Stylus Scan.

#### **EPSON Scanner Monitor**

Dieses Programm dient der automatischen Softwareregistrierung und -steuerung. Durch Drücken der Start-Taste im Bedienfeld des Stylus Scan wird die im EPSON Scanner Monitor ausgewählte Software automatisch gestartet. Auf der beiliegenden CD-ROM befindet sich außerdem die folgende Software:

# PersonalCopy

Mit diesem Programm können Sie lupenreine Farbkopien erstellen.

## **D** Presto! PageManager for EPSON

Mit diesem Programm lassen sich Scan- und Druckfunktionen des Stylus Scan komfortabel steuern.

## Acrobat Reader

In diesem Programm können Sie das Handbuch für Presto! lesen. PageManager für EPSON oder jede andere PDF-Datei (Portable Document Format).

Befolgen Sie diese Schritte, um die Stylus Scan-Software zu installieren und den Stylus Scan an den Macintosh anzuschließen.

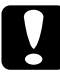

## Achtung:

Deaktivieren Sie alle Virenschutzprogramme, bevor Sie die Software für den EPSON Stylus Scan installieren.

## Hinweis für iMac-Benutzer:

Wenn Sie mit Mac OS 8.1 arbeiten, müssen Sie das iMac Update 1.0 aufspielen, bevor Sie die Stylus Scan-Software installieren können. Dieses Update sowie alle zugehörigen Informationen erhalten Sie ausschließlich auf Apples Website. Wenn Sie mit Mac OS 8.5 arbeiten, ist das Aufspielen des iMac Updates 1.0 nicht erforderlich.

- 1. Schalten Sie den Macintosh ein, und legen Sie die CD-ROM mit der **EPSON Stylus Scan 2500-Software für Macintosh** in das CD-ROM-Laufwerk ein. Das Fenster EPSON wird angezeigt.
- 2. So installieren Sie EPSON Personal Copy, Presto!, Pagemanager und Acrobat Reader: Doppelklicken Sie auf den entsprechenden Ordner . Doppelklicken Sie anschließend auf die gewünschte Sprache und das entsprechende Installationssymbol. Folgen Sie den Anweisungen am Bildschirm.

- 3. Doppelklicken Sie nach der vollständigen Installation der Programme auf den Ordner **EPSON Stylus Scan Drivers**.
- Doppelklicken Sie auf den Ordner für Ihre Sprache und anschließend auf das Symbol EPSON Stylus Scan 2500. Das folgende Dialogfeld wird angezeigt:

| EPSON Stylus Scan 2000                                                                                       |
|----------------------------------------------------------------------------------------------------|
| Einfache Installation 🔻                                                                                      |
| Klicken Sie auf "Installieren", um folgendes zu installieren:<br>• EPSON-Druckertreiber<br>• EPSON TWAIN     |
| Freier Platz auf dem Volume: 2.097.089 Platzbedarf der ausgewählten Software: 13.674K   Zielvolume Macintosh |
| Auf dem Volume "Macintosh" Volume Installieren                                                               |

- 5. Klicken Sie auf **Installieren**, und folgen Sie den Anweisungen am Bildschirm.
- 6. Wenn das folgende Dialogfeld angezeigt wird, klicken Sie auf **Neu starten**.

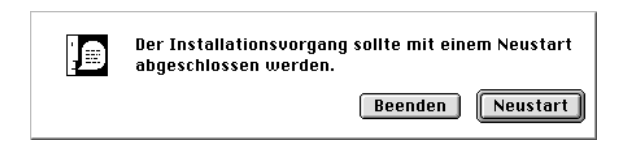

7. Das Utility EPSON Screen Calibration wird automatisch aufgerufen. Im folgenden Fenster bewegen Sie den Schieber nach rechts bzw. nach links, bis die zwei Grautöne der horizontalen Streifen übereinstimmen.

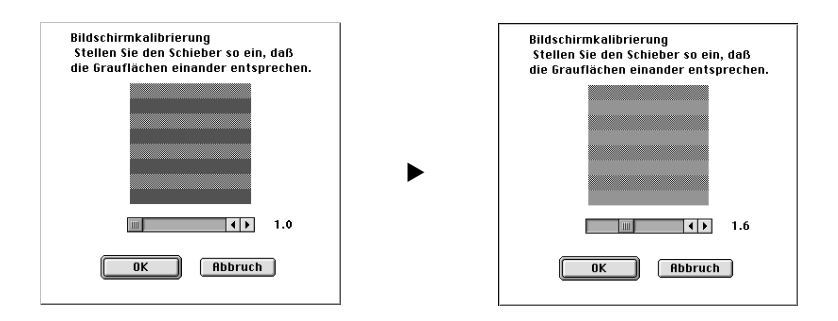

## Hinweis:

Die grauen Streife5n werden nicht nahtlos ineinander übergehen; versuchen Sie jedoch, die zwei Abstufungen so genau wie möglich aufeinander abzustimmen.

- 8. Klicken Sie auf **OK**, um die Kalibrierungseinstellung zu speichern. Der Neustart des Computers wird automatisch durchgeführt.
- 9. Betätigen Sie die Taste  $\oplus$  des Stylus Scan, um das Gerät einzuschalten.
- 10. Verbinden Sie das passende USB-Kabelende mit dem USB-Anschluß auf der Rückseite des Stylus Scan. (Die beiden Kabelenden weisen eine unterschiedliche Form auf.)

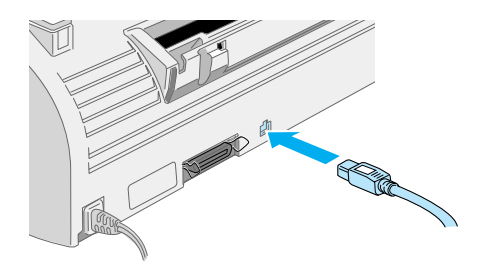

## Hinweis:

Um den Stylus Scan an eine USB-Schnittstelle anzuschließen, wird ein abgeschirmtes Standard-USB-Kabel benötigt.

11. Schließen Sie das andere Ende des Kabels an den USB-Anschluß des Computers an.

## Hinweis:

Ist mehr als ein USB-Hub an Ihren Computer angeschlossen, verbinden Sie den Stylus Scan mit dem Hub, der direkt an den Computer angeschlossen ist. Falls der Stylus Scan bei Anschluß über einen Hub nicht ordnungsgemäß funktioniert, schließen Sie ihn direkt an den USB-Anschluß des Computers an.

# Stylus Scan über Auswahl als Drucker festlegen

Nachdem die Druckersoftware auf dem Macintosh installiert wurde, müssen Sie die Auswahl öffnen, um den Stylus Scan als Drucker festzulegen. Die Auswahl des Stylus Scan ist erforderlich, wenn Sie das Gerät zum ersten Mal verwenden oder wenn Sie zu einem anderen Drucker wechseln möchten. Zum Drucken wird vom Macintosh immer der zuletzt ausgewählte Drucker angesteuert.

1. Öffnen Sie die **Auswahl** über das Apple-Menü. Klicken Sie dann auf das Symbol **Stylus Scan** und auf den Anschluß, mit dem der Stylus Scan verbunden ist.

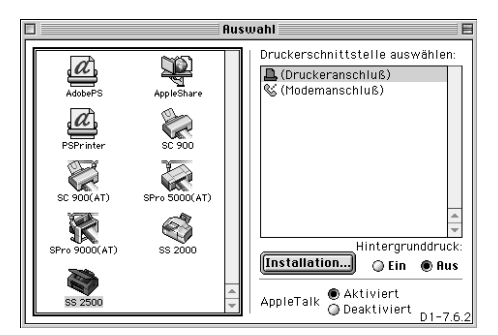

2. Schalten Sie die Option Hintergrunddruck ein bzw. aus.

Ist der Hintergrunddruck eingeschaltet, können Sie mit Ihrem Macintosh weiterarbeiten, während er im Hintergrund ein Dokument für den Ausdruck vorbereitet. Um das Hilfsprogramm EPSON StatusMonitor zur Verwaltung der Druckaufträge verwenden zu können, müssen sie den Hintergrunddruck aktivieren.

3. Schließen Sie die Auswahl.

## Hinweis zur Verwendung von USB-Anschlüssen

Beim Anschluß mehrerer Geräte gleichen Typs wird jedem Gerät eine andere USB-Anschlußnummer zugewiesen, wie z.B. USB-Anschluß 1, USB-Anschluß 2, usw. Durch einen der folgenden Vorgänge können sich die USB-Anschlußnummern für die jeweiligen Geräte ändern.

- Neustart des Macintosh
- □ Ein- und Ausschalten des Stylus Scan
- □ Abnehmen und Neuanschließen des USB-Kabels

Überprüfen Sie die zugewiesene USB-Anschlußnummer in der Auswahl, wenn einer dieser Vorgänge stattgefunden hat.

Schalten Sie den Macintosh ein, und warten Sie bis der Schreibtisch zur Verfügung steht, bevor Sie den USB-Hub (falls erforderlich) sowie den Stylus Scan anschalten.

Warten Sie nach dem Abziehen des USB-Kabels einige Sekunden, bevor Sie es erneut anschließen. Ansonsten erkennt der Macintosh unter Umständen nicht den Stylus Scan. In diesem Fall können keine Druckaufträge ausgeführt werden.

# Tintenpatronen installieren

Bevor Sie die Tintenpatronen installieren, beachten Sie bitte folgendes.

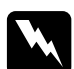

#### Vorsicht:

Die kompakte Bauweise einer Tintenpatrone verhindert normalerweise ein Auslaufen der Tinte. Wenn jedoch Tintenspritzer auf Ihre Haut gelangen sollten, waschen Sie sie sofort mit Wasser und Seife ab. Sollte Tinte in die Augen gelangen, spülen Sie diese sofort mit reichlich Wasser aus. Falls Unbehagen oder Beeinträchtigung des Sehvermögens auch nach gründlichem Spülen weiter bestehen, ist unverzüglich ein Arzt aufzusuchen.

#### Hinweis:

- □ Nehmen Sie eine Tintenpatrone erst unmittelbar vor der Installation aus der Verpackung, da die Tinte sonst austrocknen kann.
- Verwenden Sie nur neue Tintenpatronen. Werden gebrauchte Tintenpatronen erneut eingesetzt, sendet der Drucker falsche Informationen über den Füllstand der Patronen an den EPSON Status Monitor.
- Verwenden Sie bei der Erstinstallation immer nur die mit dem Drucker ausgelieferten Tintenpatronen. Ansonsten wird möglicherweise das Tintenzuleitungssystem nicht richtig aktiviert.

Führen Sie die folgenden Schritte durch, um die Tintenpatronen zu installieren.

1. Der Stylus Scan muß eingeschaltet sein.

2. Öffnen Sie Dokument- und Vorlagenabdeckung. Der Scannerschlitten gibt den Zugang automatisch frei.

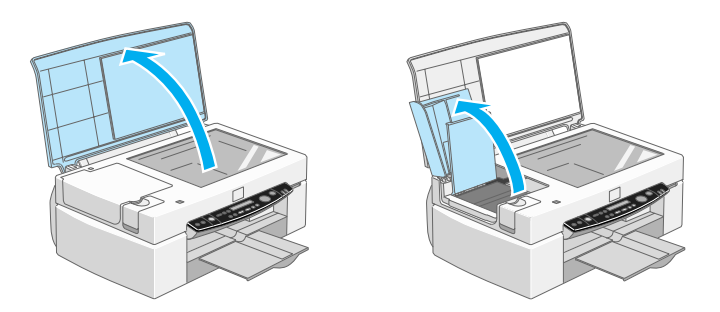

Der Druckkopf bewegt sich nach links in die Position zum Installieren der Tintenpatronen.

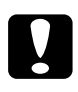

## Achtung:

Bewegen Sie den Druckkopf niemals von Hand, Ansonsten kann das Gerät beschädigt werden.

3. Ziehen Sie den Arretierbügel nach oben.

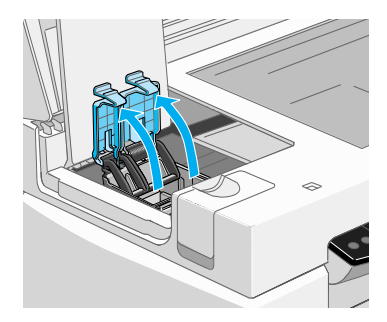

4. Nehmen Sie die mit dem Drucker ausgelieferten Tintenpatronen aus der Kartonverpackung und anschließend aus der Kunststoffolie heraus. Entfernen Sie nun von jeder Patrone das gelbe Versiegelungsband.

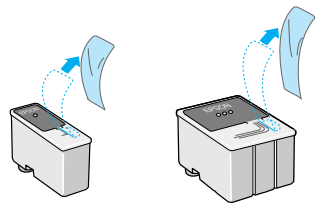

# Achtung:

- Entfernen Sie unbedingt das gelbe Versiegelungsband, bevor Sie die Tintenpatronen installieren, da die Tintenpatronen ansonsten Schaden nehmen und damit unbrauchbar werden.
  - Der blaue Teil des Versiegelungsbandes muß an den Patronen bleiben, andernfalls können die Patronen verstopfen und nicht mehr drucken.
  - Entfernen Sie nicht das Versiegelungsband an der Unterseite der Tintenpatronen, da ansonsten Tinte auslaufen kann.
- 5. Setzen Sie die Patronen vorsichtig so in die Halterungen, daß die Etiketten nach oben zeigen. Die Farbtintenpatrone wird in die rechte und die Monochromtintenpatrone in die linke Halterung eingesetzt. Drücken Sie die Tintenpatronen nicht nach unten.

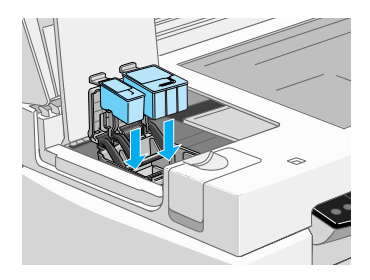

### Hinweis:

Installieren Sie beide Tintenpatronen. Wird eine der Patronen nicht installiert, funktioniert der Stylus Scan nicht.

6. Drücken Sie den Arretierbügel jeder Patrone nach unten, bis er einrastet.

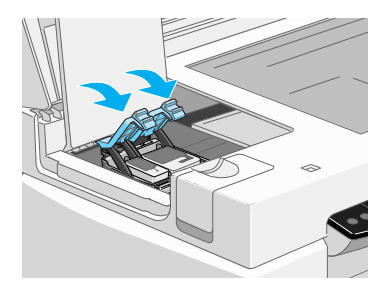

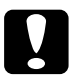

## Achtung:

Öffnen Sie die Klemmen installierter Tintenpatronen erst wieder, wenn Sie Patronen austauschen möchten. Die Patronen werden durch das Öffnen der Klemmen unbrauchbar.

- 7. Schließen Sie Dokument- und Wartungsabdeckung. Der Scannerschlitten fährt daraufhin wieder in Ruheposition.
- 8. Drücken Sie die Taste **\*** , um das Tintenzuleitungssystem zu aktivieren.

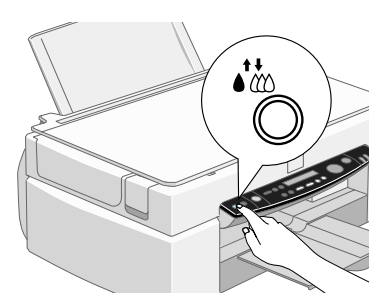

Das Füllen des Tintenzuleitungssystems dauert etwa eine Minute. Während dieses Vorgangs blinkt die Anzeige **Operate**, und der Drucker gibt verschiedene mechanische Geräusche von sich. Dies ist völlig normal. Nach der Aktivierung des Tintenzuleitungssystems bewegt sich der Druckkopf ganz nach rechts in die Abdeckposition zurück, und die Anzeige **Operate** leuchtet permanent.

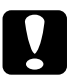

*Achtung:* Schalten Sie den Stylus Scan niemals aus, während die Anzeige **Operate** blinkt.

# Stylus Scan testen

Erstellen Sie vor dem ersten Drucken mit dem Stylus Scan ein Düsentestmuster, um die korrekte Funktionsweise des Geräts zu überprüfen. Eventuell ist auch ein Reinigen des Druckkopfes erforderlich.

# Papier einlegen

So legen Sie Normalpapier in den Stylus Scan ein:

1. Ziehen Sie das Papierausgabefach heraus. Schieben Sie anschließend die linke Papierführungsschiene nach links, so daß der Abstand zwischen den beiden Papierführungsschienen etwas breiter ist als das verwendete Papier. Falls Sie lange Papierformate verwenden, ziehen Sie die Papierstütze heraus.

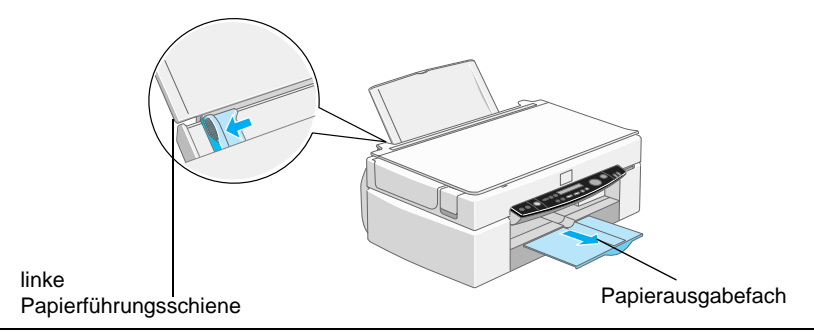

- 2. Fächern Sie einen Stapel Papier auf, und richten Sie die Kanten bündig zueinander aus.
- 3. Legen Sie den Stapel Papier mit der bedruckbaren Seite nach oben in das Papierfach ein. Verschieben Sie anschließend die linke Papierführungsschiene so, daß sie exakt auf die verwendete Papierbreite ausgerichtet ist. Schieben Sie die linke Papierführungsschiene an den Papierstapel heran.

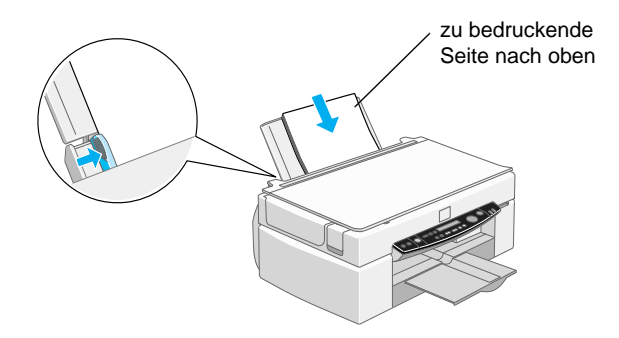

## Hinweis:

- Legen Sie Papier immer mit der schmalen Seite voran in den Drucker ein.
- □ Achten Sie darauf, daß sich der Papierstapel unterhalb der Pfeilmarkierung an der linken Papierführungsschiene befindet.

# Testdruck zur Überprüfung der Düsenfunktion erstellen

Folgen Sie den Anweisungen am Bildschirm, um die Druckkopfdüsen zu testen. Erscheinen keine Anweisungen am Bildschirm, befolgen Sie diese Schritte:

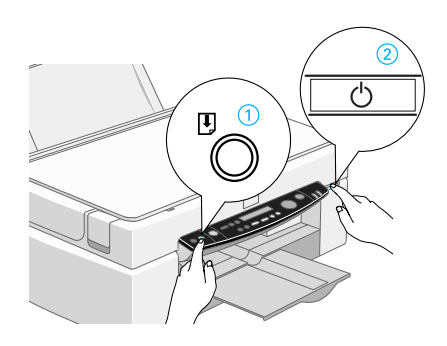

Es folgen einige Beispiele für Testseiten.

Korrekte Testseite

Druckkopf muß gereinigt werden

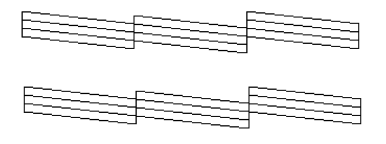

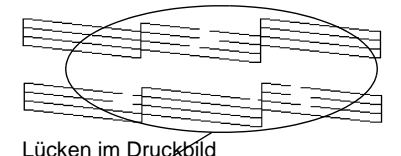

Falls die Testseite nicht korrekt ausgedruckt wird (z.B. wenn das Druckbild Lücken aufweist), muß der Druckkopf wie nachfolgend beschrieben gereinigt werden. Wurde die Testseite korrekt ausgedruckt, können Sie beginnen zu drucken.

# Druckkopf reinigen

- 1. Vergewissern Sie sich, daß die Anzeige **Operate** leuchtet und auf dem LCD-Display keine leere Tintenpatrone gemeldet wird.
- 2. Halten Sie die Reinigungstaste 🍀 drei Sekunden lang gedrückt.

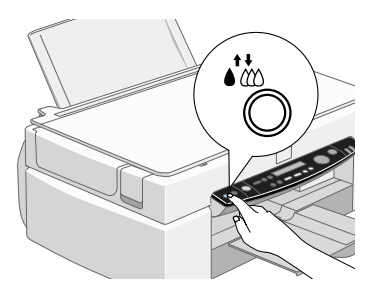

Der Stylus Scan beginnt den Druckkopf zu reinigen, und die Anzeige **Operate** blinkt. Dieser Vorgang dauert etwa eine Minute.

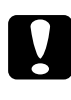

#### Achtung:

Schalten Sie den Stylus Scan niemals aus, während die Anzeige **Operate** blinkt. Ansonsten kann das Gerät beschädigt werden.

3. Wenn die Anzeige **Operate** aufhört zu blinken, drucken Sie ein paar Zeilen eines Dokuments aus, um zu prüfen, ob der Druckkopf tatsächlich sauber ist und um den Reinigungszyklus zurückzusetzen.

Hat sich die Druckqualität auch nach vier bis fünf Reinigungszyklen nicht verbessert, wenden Sie sich an Ihren Händler.

# Nach der Einrichtung

# Anschluß ändern (Windows 98)

Wenn Sie den Stylus Scan mit einem anderen Anschluß Ihres Computers verbinden wollen, müssen Sie zuerst die momentan auf Ihrem PC installierten Treiber entfernen.

So deinstallieren Sie die Treiber für den Stylus Scan:

# USB-Treiber deinstallieren

- 1. Klicken Sie auf die Schaltfläche **Start**, wählen Sie den Eintrag **Einstellungen**, und klicken Sie auf **Systemsteuerung**.
- 2. Doppelklicken Sie auf das Symbol für **Scanners and Cameras**.
- 3. Wählen Sie **EPSON Stylus Scan 2500** aus, und klicken Sie auf Löschen.
- 4. Klicken Sie auf **OK**, und schließen Sie das Dialogfeld.
- 5. Doppelklicken Sie auf das Symbol **Software**.
- 6. Wählen Sie **EPSON Druckersoftware**, klicken Sie anschließend auf **Hinzufügen/Entfernen**.
- 7. Wählen Sie **EPSON Stylus Scan 2500** aus, und klicken Sie auf **OK**. Folgen Sie den Anweisungen am Bildschirm.
- Wählen Sie im Anschluß an die Deinstallation den Eintrag EP-SON-USB-Druckergeräte aus, und klicken Sie auf Hinzufügen/Entfernen. Folgen Sie den Anweisungen am Bildschirm. Der Neustart des Computers wird automatisch durchgeführt.

Wie Sie den Stylus Scan mit dem parallelen Anschluß verbinden, erfahren Sie unter "Parallelen Anschluß unter Windows 95 oder 98 verwenden" auf Seite 15.

# Treiber für den parallelen Anschluß deinstallieren

- 1. Klicken Sie auf Start, wählen Sie Programme und EPSON Stylus Scan. Klicken Sie anschließend auf Uninstall EPSON Stylus Scan SF TWAIN.
- 2. Folgen Sie den Anweisungen am Bildschirm.
- 3. Ist die Deinstallation abgeschlossen, klicken Sie auf die Schaltfläche **Start**, wählen Sie den Eintrag **Einstellungen** und anschließend **Systemsteuerung**.
- 4. Doppelklicken Sie auf das Symbol **Software**, und wählen Sie den Eintrag **EPSON Druckersoftware** aus. Klicken Sie nun auf **Hinzufügen/Entfernen**.
- 5. Wählen Sie **EPSON Stylus Scan 2500** aus, und klicken Sie auf **OK**.
- 6. Folgen Sie den Anweisungen am Bildschirm.
- 7. Starten Sie nach der Deinstallation den Computer neu.

Wie Sie den Stylus Scan mit dem USB-Anschluß verbinden, erfahren Sie unter "USB-Anschluß mit Windows 98 oder Macintosh verwenden" auf Seite 16.

# Drucken

Nachdem Sie sichergestellt haben, daß der Drucker ordnungsgemäß arbeitet, können Sie die erste Seite ausdrucken. Als Probeausdruck zum Überprüfen der Betriebsfähigkeit des Druckers eignet sich die in der Druckersoftware enthaltene **README**-Datei. Sie enthält neueste Informationen zur Druckersoftware. Befolgen Sie die Anweisungen zum Drucken unter Windows bzw. auf einem Macintosh in diesem Abschnitt.

# **Unter Windows**

So drucken Sie die README-Datei aus:

- 1. Klicken Sie auf **Start**, zeigen Sie auf **Programme** und dann auf **Epson** (für Windows 95 und 98) bzw. auf **EPSON-Drukker** (für Windows NT 4.0), und klicken Sie auf **EPSON Stylus Scan 2500 Readme**.
- 2. Wählen Sie im Menü **Datei** den Befehl **Drucken**. Das Dialogfeld **Drucken** wird angezeigt.
- Stellen Sie sicher, daß Ihr Drucker ausgewählt ist, und klicken Sie anschließend auf die Schaltfläche Drucker, Eigenschaften, Option oder ähnliches. Das Dialogfeld EPSON Stylus Color 660 wird angezeigt.

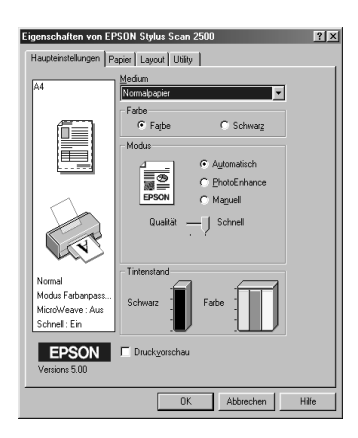

- 4. Klicken Sie auf den Tab **Haupteinstellungen** und wählen Sie aus dem Dropdown-Listenfeld **Medium** das im Drucker eingelegte Druckmedium aus.
- 5. Aktivieren Sie das Optionsfeld **Farbe**.
- Stellen Sie sicher, daß das Optionsfeld Automatisch aktiviert ist. Bei Verwendung der Option Automatisch analysiert der Druckertreiber die Druckdaten und wählt anhand der Einstellungen für Medium und Farbe die für Ihr Dokument geeigneten Einstellungen aus.
- 7. Klicken Sie auf die Schaltfläche **OK**. Das Dialogfeld wird geschlossen, und Sie kehren zum Dialogfeld zum Drucken zurück.
- 8. Klicken Sie je nach Anwendungsprogramm auf **Schließen**, **OK**, **Drucken** oder ähnliches.

# Auf einem Macintosh

So drucken Sie die **README**-Datei aus:

- 1. Legen Sie die CD-ROM mit der Druckersoftware in das CD-ROM-Laufwerk ein.
- 2. Öffnen Sie den **EPSON**-Ordner und doppelklicken Sie auf die Datei **README**.
- 3. Wählen Sie im Menü **Ablage** bzw. **Datei** den Befehl Papierformat aus. Das folgende Dialogfeld wird angezeigt:

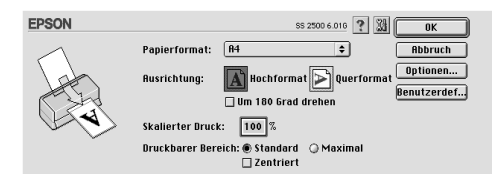

- 4. Wählen Sie das im Drucker eingelegte Papierformat aus der Liste **Papierformat**.
- 5. Wählen Sie die Ausrichtung A Hochformat aus.
- 6. Nachdem Sie Ihre Einstellungen vorgenommen haben, klicken Sie auf **OK**, um das Dialogfeld **Seite einrichten** zu schließen.

### Hinweis:

Sie können nicht vom Dialogfenster **Papierformat** aus drucken. Dies ist nur vom Dialogfeld **Drucken** aus möglich.

7. Wählen Sie im Menü **Ablage** bzw. **Datei** den Befehl **Drucken** aus. Das Dialogfeld **Drucken** wird angezeigt.

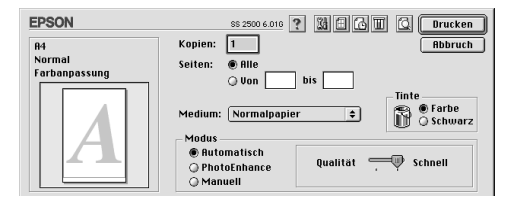

- 8. Wählen Sie die Option **Normalpapier** aus der Liste **Medium** aus.
- 9. Aktivieren Sie die Option Farbe.
- 10. Wählen Sie als Modus die Option **Automatisch** aus. Bei Verwendung der Option **Automatisch** analysiert der Drukkertreiber die Druckdaten und wählt anhand der Einstellungen für **Medium** und **Farbe** die für Ihr Dokument geeigneten Einstellungen aus.
- 11. Klicken Sie in das Feld **Drucken**, um den Ausdruck zu starten.

# Empfehlungen zu Tintenpatronen

Der EPSON-Druckkopf mit seiner neuen Piezo-Technologie ermöglicht hohe Druckgeschwindigkeiten und präzisen, randscharfen Druck von Tintenpunkten ohne Satelliteneffekt. Die von EPSON entwickelte Tinte ist speziell auf das Drucksystem der EPSON Stylus-Serie abgestimmt. Verwenden Sie original EPSON-Tintenpatronen, um die optimale Druckleistung des EPSON Stylus Scan 2500 auszuschöpfen:

- Extrem hohe Lebenserwartung der Druckköpfe
- Farbbrillanz
- □ foto-ähnliche Druckqualität
- Hohe Papierakzeptanz
- □ Sehr gute Wischfestigkeit
- □ Hohe Umweltverträglichkeit

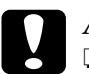

## Achtung:

- Es wird empfohlen, ausschließlich originale EPSON Tintenpatronen zu verwenden. Bei Verwendung ungeeigneter Fremdprodukte können Schäden am Drucker entstehen, die nicht von der Garantie abgedeckt sind.
- Verwenden Sie Tintenpatronen nicht mehr, wenn das auf der Verpackung aufgedruckte Verfalldatum überschritten ist.

# Online-Handbücher verwenden

Die mit dem Drucker gelieferte CD-ROM enthält mehrere Online-Handbücher im PDF-Format (PDF = Portable Document Format). PDF-Dateien können auf verschiedenen Plattformen (z.B. Windows, Macintosh, Unix, usw.) benutzt werden. Es handelt sich hierbei um elektronische Handbücher mit dem gleichen Layout, Abbildungen und Tabellen wie sie auch in einer gedruckten Dokumentation enthalten sind. Sie können das Online-Handbuch am Computerbildschirm anzeigen und bei Bedarf auf einem angeschlossenen Drucker ausdrucken lassen.

Folgende Handbücher sind verfügbar:

Benutzerhandbuch

Enthält vollständige und detaillierte Informationen zu den Druckerfunktionen, Wartungsmaßnahmen und Fehlerbehebung sowie die technischen Daten. Lesen Sie dieses Handbuch, wenn Sie ausführliche Informationen zum Stylus Scan 2500 benötigen.

Um ein Online-Handbuch öffnen und lesen zu können, muß Adobe Acrobat Reader auf Ihrem System installiert sein. Der Adobe Acrobat Reader ist ein eigens zum Anzeigen und Drucken von Online-Handbüchern entwickeltes Programm. Es bietet vielfältige Funktionen zum problemlosen Auffinden der gesuchten Informationen im Handbuch. Sie können sich die Informationen am Bildschirm durchlesen oder sie zur späteren Bezugnahme ausdrucken. Ausführliche Informationen zum Adobe Acrobat Reader entnehmen Sie bitte der Dokumentation des Programms.

Sollte Acrobat Reader auf Ihrem System bereits installiert sein, können Sie diesen Abschnitt überspringen und mit dem nächsten fortfahren.

## Hinweis:

Ist der Adobe Acrobat Reader nicht installiert, wird das Handbuch nicht geöffnet, und eine Fehlermeldung wird angezeigt.

# Adobe Acrobat Reader installieren

- 1. Stellen Sie sicher, daß der Drucker ausgeschaltet und der Computer eingeschaltet ist.
- 2. Legen Sie die CD-ROM mit der Druckersoftware in das CD-ROM-Laufwerk des Computers ein.

### Windows 95/98:

Das Installationsprogramm startet automatisch, und der Startbildschirm wird angezeigt. Falls das Installationsprogramm nicht automatisch startet, klicken Sie auf die Schaltfläche **Start**, wählen Sie **Ausführen**, und geben Sie den Befehl **E:\Start.exe** ein.

## Hinweis:

"**E**" steht für die Laufwerkskennung Ihres CD-ROM-Laufwerks und kann auch anders lauten.

## Macintosh:

Zeigen Sie die Verzeichnisstruktur der CD-ROM am Bildschirm an, und gehen Sie zum Ordner Acrobat Reader.

- 3. Wählen Sie die gewünschte Sprache aus.
- 4. PC:

Wählen Sie **Online-Handbücher** und dann **Acrobat Reader** installieren und folgen Sie den Anweisungen am Bildschirm.

## Macintosh:

Starten Sie das Installationsprogramm und folgen Sie den Anweisungen am Bildschirm.

Nachdem Acrobat Reader auf Ihrem System installiert ist, können Sie die Online-Handbücher öffnen und lesen.

# Online-Handbücher aufrufen

Das Installationsprogramm auf der CD-ROM bietet zwei Möglichkeiten zum Öffnen der Online-Handbücher an: von der CD-ROM oder von der Festplatte des Computers.

### Hinweis:

Bevor das Online-Handbuch von der Festplatte aus zugänglich ist, müssen Sie es auf die Festplatte kopieren.

1. Legen Sie die CD-ROM mit der Druckersoftware in das CD-ROM-Laufwerk des Computers ein.

## Windows 95/98:

Das Installationsprogramm startet automatisch, und der Startbildschirm wird angezeigt. Falls das Installationsprogramm nicht automatisch startet, klicken Sie auf die Schaltfläche **Start**, wählen Sie **Ausführen**, und geben Sie den Befehl **E:\Start.exe** ein.

## Hinweis:

"**E**" steht für die Laufwerkskennung Ihres CD-ROM-Laufwerks und kann auch anders lauten.

## Hinweis:

"**E**" steht für die Laufwerkskennung Ihres CD-ROM-Laufwerks und kann auch anders lauten.

## Macintosh:

Zeigen Sie die Verzeichnisstruktur der CD-ROM am Bildschirm an, und gehen Sie zum Ordner Acrobat Reader.

- 2. Wählen Sie die gewünschte Sprache aus.
- 3. PC:

Wählen Sie **Online-Handbücher**. Das Installationsprogramm zeigt den Namen des verfügbaren Online-Handbuchs an. Wählen Sie das gewünschte Handbuch aus. Wählen Sie *Handbuchname - Lesen*, wenn das Handbuch von der CD-ROM geöffnet werden soll. Der Adobe Acrobat Reader wird automatisch gestartet, und das Online-Handbuch wird geöffnet.

## Hinweis:

Wenn Sie die Online-Handbücher auf die Festplatte Ihres Systems kopieren möchten, wählen Sie **Handbuchname - PC-Installati**on. Sie können ein Handbuch jederzeit wieder von der Festplatte entfernen, indem Sie in der **Systemsteuerung** auf das Symbol **Software** klicken, und im Listenfeld doppelt auf **EPSON Drukkersoftware** klicken. Anschließend klicken Sie auf den Tab Utility, wählen Sie **Stylus Scan 2500 Handbücher** und klicken Sie auf **OK**. Wenn Sie gefragt werden, ob der Druckertreiber gelöscht werden soll, klicken Sie auf **Nein**. Die Handbücher werden gelöscht.

Nachdem die Handbücher auf die Festplatte kopiert wurden, gehen Sie folgendermaßen vor:

- Windows 95/98:

Klicken Sie auf **Start**, zeigen Sie auf **Programme** und **EPSON** und klicken Sie auf den Namen des gewünschten Handbuchs. Der Adobe Acrobat Reader wird automatisch gestartet, und das Online-Handbuch wird geöffnet.

- Macintosh:

Doppelklicken Sie auf das gewünschte Handbuch, um es auf der CD-ROM zu öffnen. Um das Online-Handbuch auf die Festplatte Ihres Computers zu kopieren, markieren Sie das Handbuch und ziehen Sie es auf den Schreibtisch.

# Kundendienst

Falls Sie dringende Hilfe benötigen, können Sie sich telefonisch an den EPSON-Kundendienst wenden. Die Telefonnummer und weitere wichtige Informationen für Ihr Land finden Sie in der mit Ihrem Drucker mitgelieferten Kundendienstbroschüre.